## ИНСТРУКЦИЯ ЗА УЧИТЕЛИТЕ И УЧЕНИЦИТЕ

## АКТИВИРАНЕ НА АКАУНТ @EDU.MON.BG И ДОСТЪП ДО ПЛАТФОРМАТА ОТ УЧЕНИЦИТЕ И УЧИТЕЛИТЕ

1. Отворете портала, създаден в помощ на дистанционното обучение в българските училища **https://edu.mon.bg** и се впишете от бутона *"Bxod в Office 365 и Teams"* 

2. Въведете Вашето потребителско име от вида ime@edu.mon.bg и щракнете "Напред".

3. Въведете първоначалната парола, предоставена ви от училището и щракнете "Влизане".

# Паролата, която Ви е предоставена от училището, е временна. При първо влизане ще трябва да я смените с Ваша парола!

Новата паролата, която ще въведете трябва да бъде най-малко 8 символа, на латиница и да съдържа комбинация от малки, главни букви и цифри.

4. Въведете текущата парола, която Ви е предоставена, а след това два пъти въведете нова парола и щракнете "Влизане".

5. Силно препоръчително е да въведете алтернативен е-мейл и/или мобилен телефон за допълнителна сигурност и за възстановяване на забравена парола. Ако пропуснете тази стъпка, единствения начин да възстановите забравена парола е чрез администратора на вашето училище.

### Запомнете тази парола и не я предоставяйте на никого!

Използвайте Вашият акаунт и паролата си да достъпвате облачните услуги и платформи, предоставени от МОН, вкл. виртуалната класна стая Teams, да сваляте и инсталирате безплатните лицензи за Windows и Office.

#### Връзките училище-учител-ученик ще бъдат прибавени автоматично към Вашия профил.

За работа с OFFICE 365 и платформата Microsoft Teams, моля вижте допълнителните инструкции, видеа и помощни материали на адрес <u>https://edu.mon.bg/</u>.

Ако сте забравили паролата си и не сте въвели телефон и/или алтернативен мейл при първоначалното активиране, обърнете се към администратора (директора) във вашето училище.

Ако имате допълнителни въпроси, моля разгледайте секцията "Често задавани въпроси" на <u>https://edu.mon.bg</u>. Ако отговора на въпроса Ви не е наличен там, пишете на e-mail: <u>help@edu.mon.bg</u> или се обадете на горещия телефон, посочен на сайта.